## Installatiegids pgAdmin 4 & connecties naar PostgreSQL databanken 2024–25

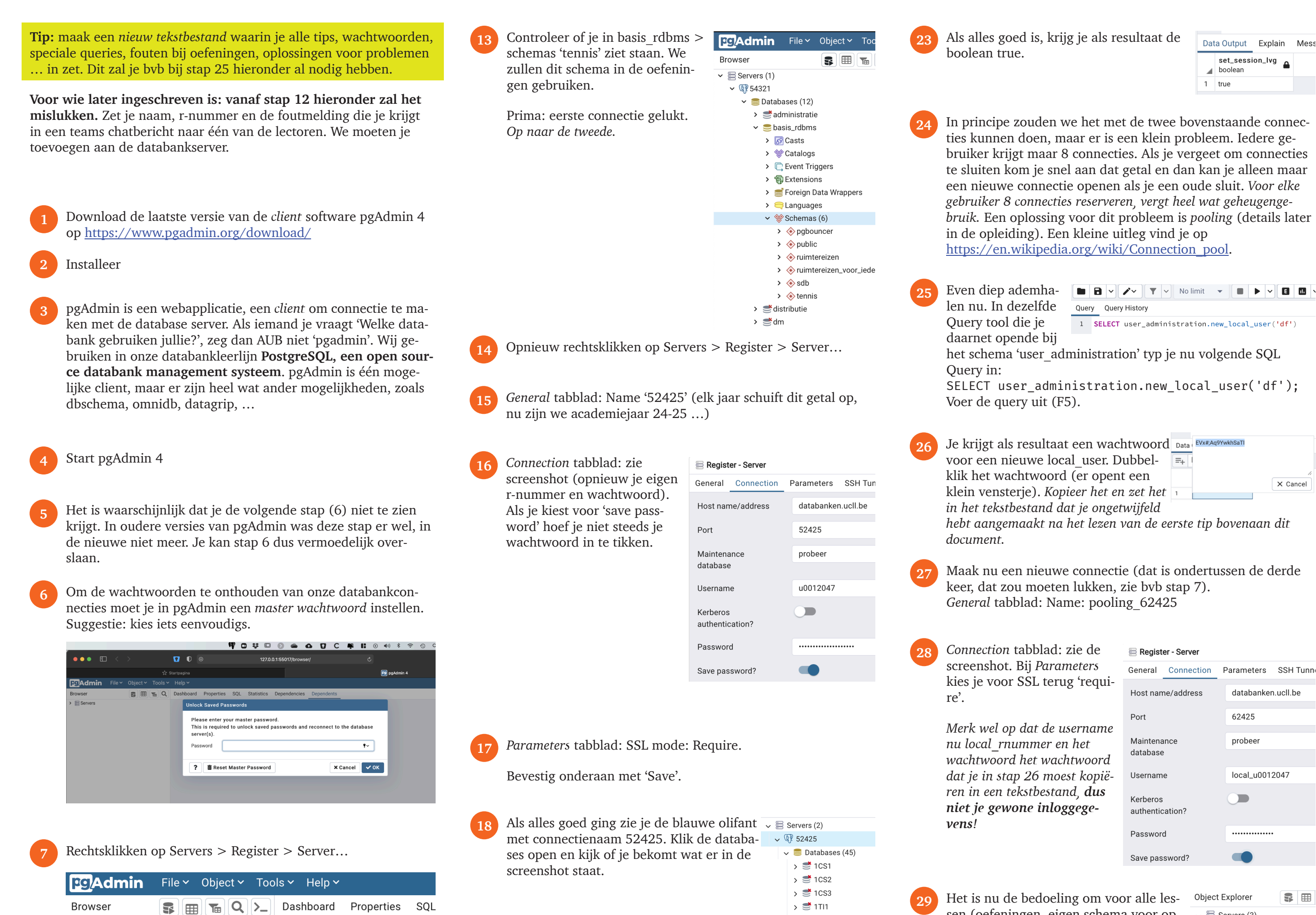

sen (oefeningen, eigen schema voor op-🗸 🚍 Servers (3) > 🛒 52425 drachten, ...) deze connectie > 营 54321 pooling 62425 te gebruiken.

× Cancel

> 💔 pooling\_62425

|                    | Register                                             | >                      | Server                          |                    |      |                                                             |
|--------------------|------------------------------------------------------|------------------------|---------------------------------|--------------------|------|-------------------------------------------------------------|
|                    | Create                                               | >                      | Deploy Cloud                    | Instance           |      |                                                             |
|                    | Refresh<br>Remove Server Gro<br>Properties           | qu                     |                                 |                    | 19   | OK, we zijn halverwege. Nu<br>komt het moeilijke stuk. Open |
|                    |                                                      |                        |                                 |                    |      | 52425 en open de database<br>'administration'.              |
|                    |                                                      |                        |                                 |                    |      | Open schemas. Je ziet het schema 'user_administration'.     |
| 8 Gene             | eral tabblad: Name '54                               | we 🔤 Regist            | ter - Server                    |                    |      |                                                             |
| kiez               | en als naam het nummer va                            |                        | General                         | Connection SSL     |      |                                                             |
| poor               | ()                                                   |                        | Name                            | 54321              |      |                                                             |
|                    |                                                      |                        | Server gi                       | roup 🚍 Serve       | rs   |                                                             |
|                    |                                                      |                        |                                 |                    |      |                                                             |
| 🧿 Coni             | nection tabblad: alle g                              | egeven                 | S 📄 Register - Sei              | rver               |      |                                                             |
| invu               | llen zoals in bijgevoe                               | gde                    | General Conn                    | nection SSL SSH Tu | nnel |                                                             |
| scree              | enshot. Het poortnum<br>t standaard op 5432 e        | imer<br>en moet        | Host<br>name/address            | databanken.ucll.be |      | <b>5</b> 1.1111 / 1.1.1.                                    |
| dus                | aangepast worden na                                  | ar                     | Port                            | 54321              | 20   | Rechtsklikken op 'user_administr                            |
| 5432<br><b>mer</b> | 21. Gebruik <b>je eigen</b> 1<br>als Username. Het w | <b>r-num-</b><br>acht- | Maintenance<br>database         | basis_rdbms        |      | pen. Nu moet je de SQL Query va                             |
| WOO                | rd is je UCLL wachtw                                 | oord.                  | Username                        | u0012047           |      | Opgepast, afhankelijk van je reek                           |
| Kies<br>wacl       | voor het gemak ook o<br>htwoord te bewaren,          | om je<br>anders        | Kerberos<br>authentication<br>? |                    |      | in TI <b>dag</b> opleiding. Reeks 9 is vo                   |

## Parameters tabblad: SSL mode: Require 10

moet je het elke keer invullen.

| General | Connection | Parameters | SSH Tunnel | Advanced |
|---------|------------|------------|------------|----------|
|         |            |            |            |          |

| Co | Connection Parameters +             |                 |             |  |  |  |  |  |
|----|-------------------------------------|-----------------|-------------|--|--|--|--|--|
|    | Name                                | Keyword         | Value       |  |  |  |  |  |
| Î  | SSL mode                            | sslmode         | require X V |  |  |  |  |  |
| Î  | Connection timeout (s $\mid$ $\lor$ | connect_timeout | 10          |  |  |  |  |  |

Password

Save password?

Bevestig onderaan met 'Save'. Als je de foutmelding 'FATAL: LDAP authentication failed for user ...' krijgt, heb je een *foute combinatie van UCLL r-nummer en wachtwoord* ingetypt. Bij een 'timeout error' helpt soms pgAdmin herstarten.

Als de connectie gelukt is zie je de blauwe olifant 54321. Als je een roze olifant ziet, stop je best met bepaalde substanties te snuiven of te roken ...

| Pg Admin                                 | File 🗸    | Object 🗸 | Tools 🗸  | Help  |
|------------------------------------------|-----------|----------|----------|-------|
| Browser                                  |           |          | <b>T</b> | Dashb |
| <ul> <li>Servers (1)</li> <li></li></ul> |           |          |          |       |
| > 🥃 Databa                               | ases (12) |          |          |       |
| > 🚣 Login/                               | Group Ro  | les      | 1        |       |
| > 눰 Tables                               | paces     |          |          |       |

- 🗸 🧫 administration > 😚 Casts
  - > 🛞 Catalogs Event Triggers
  - > 罰 Extensions
  - > 🛒 Foreign Data Wrappers

> 📑 1TI2

> 📑 1TI3

s 📑 1TI4

30

## > 🥽 Languages

- 🗸 💖 Schemas (7) > 📀 audit
- > 📀 peer
- > 📀 pgbouncer
- > 🚸 projektwerk
- > 📀 public > 📀 sdb
- > <i> user\_administration
- ration' > Query tool. De curr, waarin je SQL code kan tyan de volgende stap intypen. s moet je de letter <mark>y</mark> achteraan t.e.m. <mark>9</mark>. Er zijn acht reeksen or de **afstands**opleiding TI.

Kopieer deze query tot en met ";":

SELECT user\_administration.set\_session\_svg ('df', '1TIy'); Zit je bijvoorbeeld in reeks 'ME-1TI/7' dan is de laatste string dus '1TI7'.

| ₿<br>B | administration/u0012047@52324 | ~ | \$ |  |
|--------|-------------------------------|---|----|--|
|        | ■ ~ ~ No limit                |   |    |  |
| Quer   | y Query History               |   |    |  |

1 SELECT user\_administration.set\_session\_svg ('df', '1TI7');

Voer de query uit door op het pijltje te klikken, of slimmer: leer de shortcut van buiten (F5) want je gaat dit dikwijls doen.

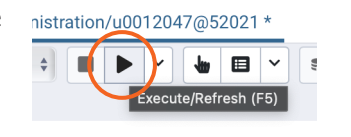

| Even testen of alles werkt. Kan je via de  | 2 <b>poo-</b>                                       |  |  |  |
|--------------------------------------------|-----------------------------------------------------|--|--|--|
| ling-connectie 62425 de                    | 🗸 🍔 Databases (45)                                  |  |  |  |
| databank 1TI1, 1TI2, 1TI9 openen           | (af- → 🝧 1CS1                                       |  |  |  |
| hankeliik van wat ie koos in stap 21 hi    | ierbo- $\Rightarrow \stackrel{\circ}{=} 1CS2$       |  |  |  |
| wan)?                                      | > 😅 1CS3                                            |  |  |  |
| ven):                                      | > 📑 1TI1                                            |  |  |  |
|                                            | > 📑 1TI2                                            |  |  |  |
|                                            | > 📑 1TI3                                            |  |  |  |
|                                            |                                                     |  |  |  |
| <i>Volgende test:</i> kan je iets lager in | > 📑 dm                                              |  |  |  |
| de lijst van databanken de data-           | > 📑 hakkaton                                        |  |  |  |
| hank 'oefeningen' openen en zie            | > 📑 lector                                          |  |  |  |
| is door hat 'toppis' scheme                | > <b>≝</b> o3                                       |  |  |  |
| je daar net tennis schema                  | > 🛒 oa                                              |  |  |  |
| staan? Rechtsklik op tennis en             | 🗸 🥌 oefeningen                                      |  |  |  |
| open een query tool.                       | > 🔂 Casts                                           |  |  |  |
| In dit venster typ je nu de vol-           | > 😵 Catalogs                                        |  |  |  |
| gende SOL query in: SELECT *               | > IC Event Triggers                                 |  |  |  |
| EROM tennis spelers                        | > The Extensions                                    |  |  |  |
| an woart daza wit mat hat niiltia          | > Foreign Data Wrappers                             |  |  |  |
| en voert deze uit met net pijitje          | > Canguages                                         |  |  |  |
| of de shortcut F5.                         | <ul> <li>Schemas (5)</li> <li>Appleupper</li> </ul> |  |  |  |
|                                            |                                                     |  |  |  |
|                                            | > 📀 ruimtereizen                                    |  |  |  |
|                                            | V                                                   |  |  |  |

a Wrappers izen > 📀 ruimtereizen\_voor\_ieder > 🚸 tennis > 📑 postgres > 🧾 probeer

No limit 👙 📕

➤ set probeer\_locale > 🛸 nroiektwerk

Bekom je deze screenshot? Proficiat, je bent helemaal klaar om in de oefeningen te duiken.

## S administration/. Dashboard Properties SQL Statistics Dependencies Dependents

| \$<br>12.~   |       | ~   |         | ٩    | ~ | ٤ | ~ | Î. | Ī | <b>*</b> ~ | T | ~ |
|--------------|-------|-----|---------|------|---|---|---|----|---|------------|---|---|
| Query Editor |       | Que | ry Hist | tory |   |   |   |    |   |            |   |   |
| 1            | SELEC | Т * |         |      |   |   |   |    |   |            |   |   |

| Data | Output Expl          | ain Messages           | Notifications                |                   |                           |                     |
|------|----------------------|------------------------|------------------------------|-------------------|---------------------------|---------------------|
|      | spelersnr<br>integer | naam<br>character (15) | voorletters<br>character (3) | geb_datum<br>date | geslacht<br>character (1) | <b>jaar</b><br>smal |
| 1    | 2                    | Elfring                | R                            | 1948-09-01        | М                         |                     |
| 2    | б                    | Permentier             | R                            | 1964-06-25        | М                         |                     |
| 3    | 7                    | Wijers                 | GWS                          | 1963-05-11        | М                         |                     |
| 4    | 8                    | Niewenburg             | В                            | 1962-07-08        | V                         |                     |
| 5    | 27                   | Cools                  | DD                           | 1964-12-28        | V                         |                     |
| 6    | 28                   | Cools                  | С                            | 1963-06-22        | V                         |                     |
| 7    | 39                   | Bischoff               | D                            | 1956-10-29        | М                         |                     |
| 8    | 44                   | Bakker, de             | Е                            | 1963-01-09        | М                         |                     |
| 9    | 57                   | Bohemen, van           | М                            | 1971-08-17        | М                         |                     |